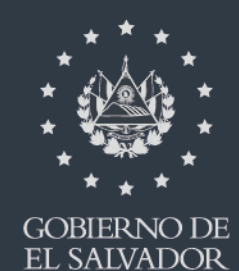

MINISTERIO DE HACIENDA

Manual de Usuario para Carga de Archivo en Informe Mensual de Retención, Percepción a Anticipo a Cuenta de IVA F930 V3

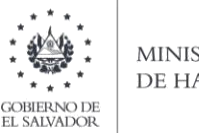

#### MINISTERIO DE HACIENDA

## Manual de Usuario para Carga de Archivo en Informe Mensual de Retención, Percepción, Anticipo a Cuenta de IVA F930 V3

Este manual tiene como finalidad dar a conocer el proceso de preparación y carga del archivo de importación, para que pueda informar las retenciones y/o percepciones que han efectuado, bajo las especificaciones técnicas que la Administración tributaria proporcione. Asimismo, los contribuyentes que hubieren sido sujetos de retenciones o de percepciones tienen la obligación de presentar dicho informe, efectuando la carga en formato Excel CSV (delimitado por comas) de un archivo de acuerdo a la siguiente estructura:

### 1. Preparar el área de ingreso de datos

### a. Estructura de Archivo

El ancho de columnas está relacionado con la estructura de datos que se ingresan en cada uno de los registros que comprende el informe. Éste debe realizarse de la siguiente manera:

| Orden de<br>Columna | DATOS                                                 | Longitud                                                           | Formato de<br>columna |
|---------------------|-------------------------------------------------------|--------------------------------------------------------------------|-----------------------|
| Α                   | NIT                                                   | 14                                                                 | Texto                 |
| В                   | Nombre del Contribuyente                              | Máximo 100                                                         | Texto                 |
| с                   | Calidad que actúa                                     | 1                                                                  | Texto                 |
| D                   | Modalidad                                             | 1                                                                  | Texto                 |
| Е                   | Código Documento                                      | 1                                                                  | Texto                 |
| F                   | Fecha Documento                                       | 10 caracteres                                                      | Texto                 |
| G                   | Serie Documento                                       | Mínimo 8 Máximo 100 caracteres                                     | Texto                 |
| н                   | Numero Documento                                      | Mínimo 1 Máximo 100 caracteres                                     | Texto                 |
| I                   | Monto Sujeto                                          | Mínimo 1 Máximo 8 enteros, 1 punto<br>2 decimales, Ej. 00000000.00 | Texto                 |
| J                   | Monto Retención, Percepción, Anticipo a<br>Cuenta IVA | Mínimo 1 Máximo 8 enteros 1 punto<br>2 decimales, Ej. 00000000.00  | Texto                 |
| к                   | Período                                               | 6                                                                  | Texto                 |

Nota: Se aclara que las columnas no deben contener encabezados o títulos de los datos a ingresar que se detallan en cuadros anteriores.

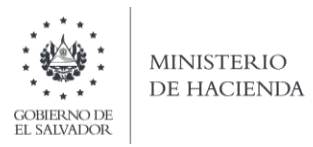

**b.** Ingreso de Datos

Debe ingresar la información respetando las siguientes indicaciones:

| ⊟ ৬•৫• ፣                  | EXCEL 25-09-2020 [solo lectura] - E                                                                                                    | cel                                  |                                     | м                   | laritza Elizabet | h Ortiz Martir                       |                                      | - 0 >                    | × |
|---------------------------|----------------------------------------------------------------------------------------------------|--------------------------------------|-------------------------------------|---------------------|------------------|--------------------------------------|--------------------------------------|--------------------------|---|
| Archivo Inicio Ins        | sertar Diseño de página Fórmulas Datos Revisar Vista Ayuda 😡 ¿Qué desea hacer?                                                                                                    |                                      |                                     |                     |                  |                                      |                                      | , ♀ Compartir            |   |
| Pegar V<br>Portapapeles S | $\bullet$ 11 $\bullet$ $\bullet$ $\bullet$ $\blacksquare$ $\blacksquare$ | to Dar for<br>nal + como f<br>Estilo | rmato Estilos de<br>rabla * celda * | Insertar Eliminar F | Formato          | Autosuma 👻<br>Rellenar *<br>Borrar * | Ordenar y<br>filtrar * se<br>Edición | Buscar y<br>eleccionar * | ~ |
| A1 - :                    | x √ f <sub>*</sub> 222222222222                                                                                                    |                                      |                                     |                     |                  |                                      |                                      |                          |   |
| A                         | В                                                                                                    | C                                    | DE F                                | G                   | н                | 1                                    | J                                    | к                        |   |
| 1 22222222222220 US       | SUARIO PRUEBA                                                                                                    | 1 :                                  | 1 01/08/2020                        | 19DS000U            | 71046431         | 123.35                               | 1.23                                 | 082020                   | 1 |
| 2 333333333333330 US      | SUARIO PRUEBA 1                                                                                                    | 1 3                                  | 3 3 01/08/2020                      | 19DS000E1           | 4669             | 3660.00                              | 36.60                                | 082020                   | 1 |
| 3 4 7                     | Ancho de columna ? X                                                                                                    |                                      |                                     |                     |                  |                                      |                                      |                          |   |
| 6 A                       | Ancho de <u>c</u> olumna: 14                                                                                                    |                                      |                                     |                     |                  |                                      |                                      |                          |   |
| 7 8                       | Aceptar                                                                                                    |                                      |                                     |                     |                  |                                      |                                      |                          |   |

- 1. En las columnas que contengan datos numéricos no debe incorporar letras, caracteres especiales, espacios y coma, únicamente punto decimal y dos dígitos.
- 2. Todas las columnas deben ser en formato debe ser Texto, para ello debe seleccionar en la opción formato de Celda la categoría Texto, según la siguiente imagen:

| Р | 0 | R                                                                                            | 5                                                                                                    | Ť                                    | U                           | ٧ |                   |                                                                                                    |          |
|---|---|----------------------------------------------------------------------------------------------|----------------------------------------------------------------------------------------------------|--------------------------------------|-----------------------------|---|-------------------|----------------------------------------------------------------------------------------------------|----------|
| P | Q | R<br>Call<br>N<br>Ha<br>Ha<br>Ha<br>Ha<br>Ha<br>Ha<br>Ha<br>Ha<br>Ha<br>Ha<br>Ha<br>Ha<br>Ha | S<br>Dri - 11 - A<br>K = 3 - A<br>Corjar<br>Corjar<br>Copion<br>Degado especial.<br>Jinsertar<br>Elimigar<br>Borrar contenido | Τ<br>Α <sup>×</sup> \$<br>selo:<br>- | v<br>* % 000 200<br>*3 +8 ∳ | V | Formato de celdas | Puente Bordes Referio Proteger<br>Muestra<br>Hiux<br>Las ceidas con formato de texto son tratadas como texto indu<br>encuentre un número en la ceida. La ceida se presenta execta<br>Introducida. | ? ×      |
|   |   | 3                                                                                            | Eornato de celda<br>Ancho de column<br>Ocultar                                                                                | s<br>Ia                              |                             |   |                   | Aceptar                                                                                                    | Cancelar |

2

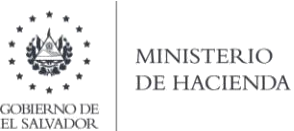

# EL SAI

La Información a incorporar en cada una de las celdas que comprende el contenido del Archivo, debe realizarse de la siguiente manera:

### c.1 Archivo a Cargar

С.

- A. NIT: En la columna A deberá colocar el número de NIT del Agente y/o sujeto que está informando; deben ser 14 números sin guiones.
- B. NOMBRE DEL CONTRIBUYENTE: En la columna B, deberá colocar el Nombre del Contribuyente como esta registrado en la tarjeta de NIT, letras mayúsculas primero apellidos y luego nombres
- C. CALIDAD EN QUE ACTUA: En la columna C deberá colocar la calidad en que Actúa.
   1. Agente de Retención, Percepción o Anticipo a Cuenta de IVA
   2. Sujeto de Retención, Percepción o Anticipo a Cuenta de IVA
- D. MODALIDAD: En la columna D deberá colocar la Modalidad, según detalle:
  - 1. Percepción;
  - 2. Anticipo a Cuenta y
  - 3. Retención.
- E. CODIGO DE DOCUMENTO: En la Columna E deberá colocar el Código de Documento según el siguiente detalle:
  - 1. Comprobante de Crédito Fiscal,
  - 2. Documento Contable de Liquidación,
  - 3. Comprobante de Retención,
  - 4. Nota de Débito,
  - 5. Nota de Crédito,
- F. FECHA DE DOCUMENTO: columna F, deberá colocar la fecha de emisión del documento, debe incluir plecas, usando los dos primeros dígitos para día dd; los dos siguientes para mes mm y los cuatro últimos para año aaaa, de la siguiente forma: dd/mm/aaaa.
- G. SERIE DE DOCUMENTO EMITIDO: Columna G, deberá colocar la serie asignada por la Administración Tributaria al documento emitido por el Agente o Sujeto de Retención y/o Percepción, Anticipo a Cuenta. Para los Documentos Tributarios Electrónicos, debe ingresar el sello de recepción de 40 caracteres, ejemplo 2116A00512396DCF4A4F9W9429HF171C58134TTG.
- H. NUMERO DE DOCUMENTO EMITIDO: Columna H, deberá colocar el numero correlativo que corresponde al documento emitido por el Agente o Sujeto de Retención y/o Percepción, Anticipo a Cuenta. Para los Documentos Tributarios Electrónicos debe ingresar el Código de generación del DTE sin guiones. Cuando se ingrese documentos que antecedan al periodo noviembre 2022 debe ingresar el número de control del DTE sin guiones.
- MONTO SUJETO Columna I colocar el valor sujeto; se deberá colocar en dólares US\$, separando dos decimales con punto; máximo 8 números más 2 decimales, separados por un punto (no agregar comas) ejemplo: 0000000.00
- J. MONTO DE RETENCION, PERCEPCION, ANTICIPO A CUENTA IVA, En la columna J deberá colocar los montos de Retención, Percepción, Anticipo a Cuenta IVA en dólares US\$,

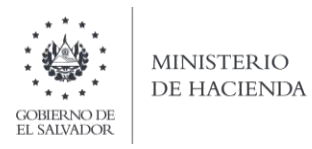

separando dos decimales con punto; máximo 8 números más 2 decimales, separados por un punto (no agregar comas) Ejemplo: 00000000.00

K. PERÍODO A INFORMAR: Columna K, deberá colocar el periodo a informar: 6 posiciones, para indicar el mes y año, el formato es de la siguiente manera: 082020. Para el caso de agosto 2020.

Los documentos a reportar en el formulario deberán ser los que se detallan en la siguiente estructura, de acuerdo a la calidad en la que actúa

| Calidad en la que<br>Actúa | Modalidad              | Documento a Emitir y a Reportar en el F930  |
|----------------------------|------------------------|---------------------------------------------|
|                            |                        | 1. Comprobante de Crédito Fiscal 1%         |
|                            | 1 PERCEPCION           | 4. Nota de Débito 1%                        |
|                            |                        | 5. Nota de Crédito 1%                       |
|                            |                        |                                             |
| 1 AGENTE                   | 2 ANTICIPO A<br>CUENTA | 2. Documento Contable de Liquidación 2%     |
|                            |                        |                                             |
|                            |                        | 3. Comprobante de Retención 1% y 13%        |
|                            | 3 RETENCION            | 4. Nota de Débito 1%                        |
|                            |                        | 5. Nota de Crédito 1%                       |
|                            |                        |                                             |
| Calidad en la que<br>Actúa | Modalidad              | Documento a Recibir y a Reportar el en F930 |
|                            |                        | 1. Comprobante de Crédito Fiscal 1%         |
|                            | 1 PERCEPCION           | 4. Nota de Débito 1%                        |
|                            |                        | 5. Nota de Crédito 1%                       |
|                            |                        |                                             |
|                            |                        |                                             |
| 2 SUJETO                   | Z ANTICIPO A<br>CUENTA | 2. Documento Contable de Liquidación 2%     |
|                            |                        |                                             |
|                            |                        | 3. Comprobante de Retención 1% y 13%        |
|                            | <b>3</b> RETENCION     | 4. Nota de Débito 1%                        |
|                            |                        | 5. Nota de Crédito 1%                       |

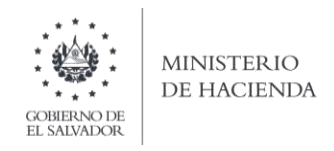

**d.** Creación del Archivo a Importar Al terminar de realizar los cambios, la hoja electrónica debe guardarse como tipo de archivo CSV (delimitado por comas):

| - 🔿 🗠 🏠 🦳 🗸 F930                 | ) → Nueva carpeta    | ~              | Q      | ⊘ Buscar en Nu                                 | eva carpeta             |
|----------------------------------|----------------------|----------------|--------|------------------------------------------------|-------------------------|
| Organizar 🔻 🛛 Nueva car          | peta                 |                |        |                                                | == • ()                 |
| Este equipo                      | Nombre               |                |        | Fecha de modificación<br>28/08/2020 09:26 a.m. | Tipo<br>Archivo de valo |
| L Disco local (C:)               | c                    |                |        |                                                | >                       |
| Jombre de archivo: <b>F930v3</b> |                      |                |        |                                                | ~                       |
| Tipo: CSV (de                    | elimitado por comas) |                |        |                                                | ~                       |
| Autores: Maritz                  | a Elizabeth Ortiz    | Etiquetas: Agr | egar u | ina etiqueta                                   |                         |

Nota: Se debe verificar que la computadora tenga configurado el Separador de listas, para que acepte el formato de punto y coma, para que no de error al generar el archivo de Excel. Puede verificar como hacerlo en el numeral 2 de esta guía.

### 2. Cómo configurar el Separador de listas para que acepte el formato a punto y coma

Ingresar al Panel de Control y seleccionar la opción "Reloj, idioma y región", dar clic en el texto Cambiar formatos de fecha, hora o número:

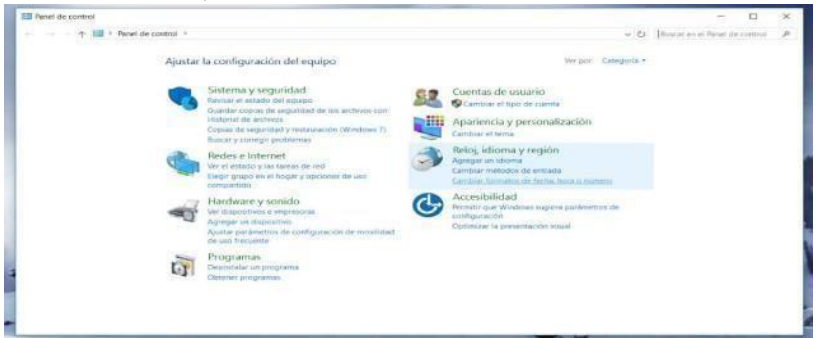

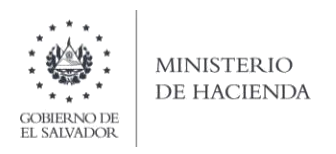

En el menú que se muestra dar clic en Configuración adicional:

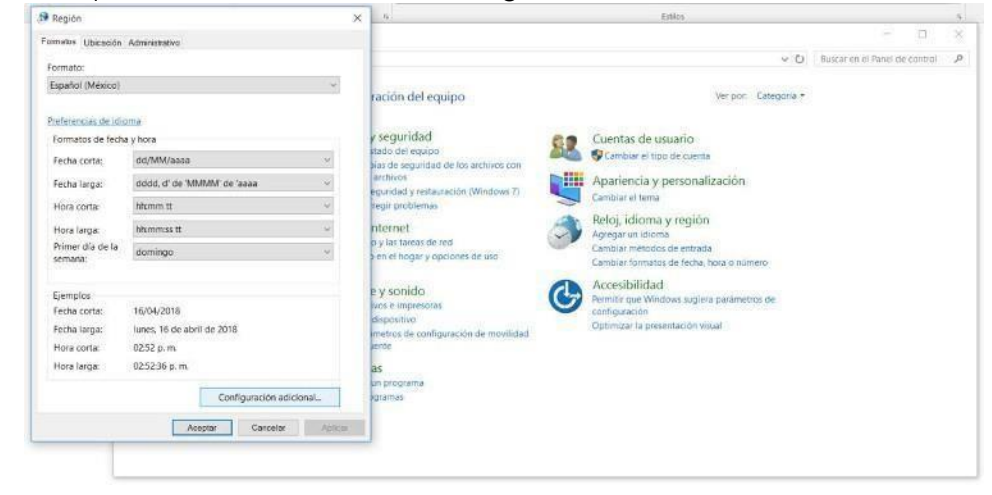

Dar clic en la pestaña Números y en la casilla Separador de listas cambiar formato a punto y coma 🕻

| Degión                                                                              |                                 | ~      | (h.)                         |     |                                                                                 | Evilie                  |
|-------------------------------------------------------------------------------------|---------------------------------|--------|------------------------------|-----|---------------------------------------------------------------------------------|-------------------------|
| formation Ubicación Administrativo                                                  |                                 |        |                              |     |                                                                                 |                         |
| Fd 🧬 Personalizar formato                                                           |                                 | ×      | -                            | _   |                                                                                 |                         |
| Números Noseda Hera Fecha                                                           |                                 |        |                              |     |                                                                                 |                         |
| Et Ejemplo                                                                          | 921                             |        | -                            |     | Autor.                                                                          |                         |
| Positivo: 123,456,789.00 Neg                                                        | pativo: -123,456,789.00         |        |                              |     | -                                                                               | - 01                    |
|                                                                                     |                                 |        |                              |     | * D                                                                             | Chana pra App de person |
|                                                                                     | T                               | -      | laff equipts                 |     | wegen Dringeld*                                                                 |                         |
| Simbolo decimal:                                                                    | P                               | ~      | theat                        | 52  | Cuental de usuario                                                              |                         |
| Número de digitos decimales:                                                        | 2                               |        | percent as for exciting por- | SHI | Apartencia y presonalización                                                    |                         |
| Símbolo de teparación de miles                                                      |                                 | ~      | formation (Washings 1)       | -   | Caroline in India                                                               |                         |
| Número de digitos en grupo:                                                         | 123,456,789                     |        | and the start                | ٢   | Apega underse<br>Apega underse<br>Cantag petitis de renaix                      |                         |
| Simbolo de signo negativo:                                                          | -                               | 4      | An A sumpliar parties        | -   | Cambon fromatics as ferral room in manage                                       |                         |
| formato de número negativo:                                                         | -1.1                            | 4      | 20                           | G   | Percentration<br>Percentration Windows Legistra parlaments int<br>configuration |                         |
| Mostrar ceros a la izquierda:                                                       | 0.7                             |        | configuration de montal ad   |     | Optimiziar to presentation initial                                              |                         |
| Separador de listat                                                                 | 1                               | -      | -                            |     |                                                                                 |                         |
| Sistema de moclida                                                                  | Métrico                         | 1      |                              |     |                                                                                 |                         |
| Digitos estándar:                                                                   | 0123456789                      | +      |                              |     |                                                                                 |                         |
| Usar digitos nativos:                                                               | Nunca                           |        | -                            |     |                                                                                 |                         |
| Haga clic en Restablecer para restaurar la<br>predeterminada de números, moneda, ho | a configuración<br>rra y fecha. | blecer |                              |     |                                                                                 |                         |
| Am                                                                                  | pfar Cercalar                   | Aster  |                              |     |                                                                                 |                         |

Dar clic en Aceptar.

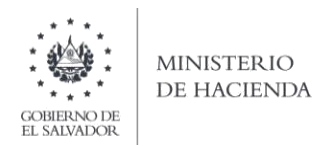

### 3. Cargar Archivos de los conceptos a informar

a. Ingrese al portal de servicios del Ministerio de Hacienda: <u>www.mh.gob.sv</u>, seleccione la opción Servicios en Línea DGII

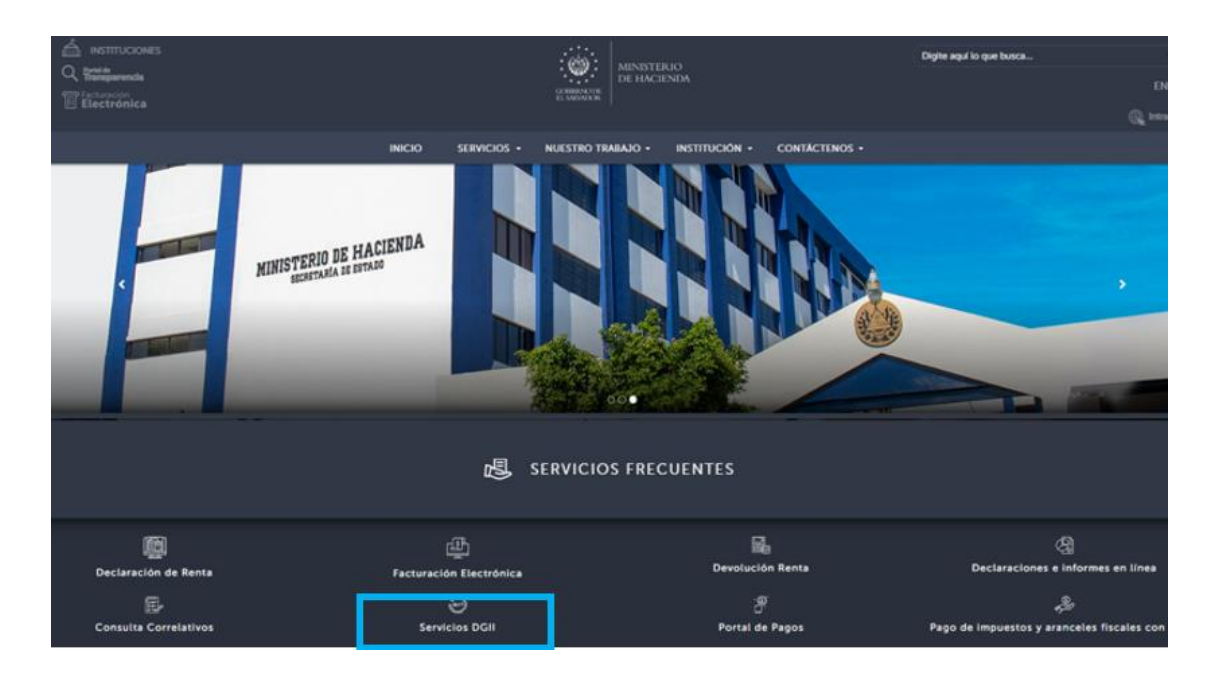

b. Seleccione la opción Declaraciones e Informes en línea ubicada en los Servicios con Clave:

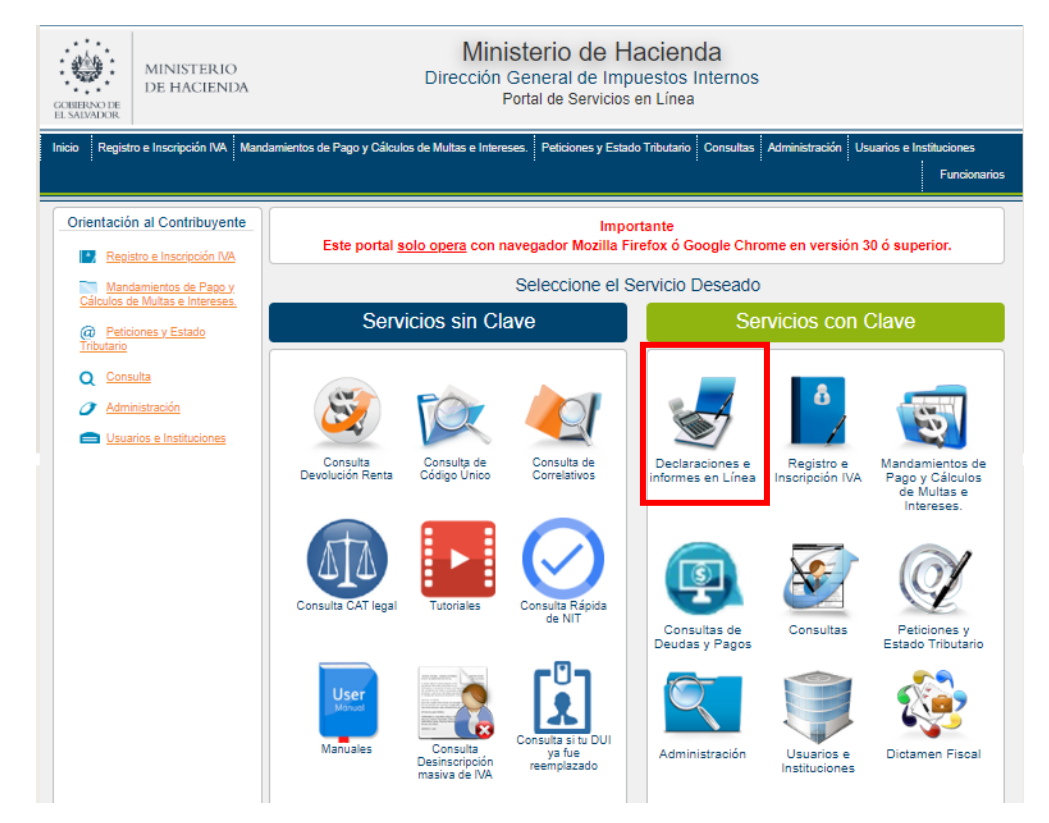

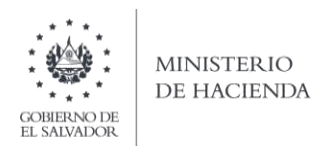

c. Ingrese su usuario (NIT/DUI) y contraseña y de clic en botón ingresar:

|                       | IN<br>Este portal solo opera con navegador M | IPORTANTE<br>Iozilla Firefox o Google Chrome en ver | rsión 30 o superior.                                                                             |
|-----------------------|----------------------------------------------|-----------------------------------------------------|--------------------------------------------------------------------------------------------------|
| » Bienve              | nido                                         |                                                     |                                                                                                  |
| 0                     | Escriba su NIT/DUI y password para ing       | jresar al Sistema.                                  | » Paso a Paso                                                                                    |
| NIT/DUI<br>Contraseña | NIT/DUI                                      |                                                     | Recuperar Clave     Registrarse en Línea                                                         |
|                       | Contraseña                                   |                                                     | Cambio de correo en Línea     Declaración IVA     Declaración Pago a Cta.                        |
|                       | Limpiar                                      | Ingresar                                            | Declaración Renta     Transferencia de Bienes Raíces     Informe Ganancias y/o Pérdidas de Capit |

d. Seleccione el icono F930 Informe Mensual de Retención, Percepción o Anticipo a Cuenta de IVA.

| MINISTERIO<br>DE HACIENDA<br>MINISTERIO<br>DE HACIENDA<br>MINISTERIO<br>DE CIÓN General de Impuestos Internos<br>Declaraciones en Línea |                                                                                                    |  |  |  |  |  |  |
|----------------------------------------------------------------------------------------------------|----------------------------------------------------------------------------------------------------|--|--|--|--|--|--|
| INICIO DECLARACIONES - AMNISTIA - INFORMES -                                                                                            | 4444 44444 444 3 SALIR                                                                                             |  |  |  |  |  |  |
| DECLARACIONES                                                                                                    | INFORMES                                                                                                    |  |  |  |  |  |  |
| F06 - Impuestos Específicos                                                                                                    | F463 - Informe de Autorizaciones efectuadas a Sistemas y Registros Contables y Certificaciones e Informes Emitidos |  |  |  |  |  |  |
| F07 - IVA                                                                                                    | F910 - Informe Anual de Retenciones                                                                                |  |  |  |  |  |  |
| F09 - Transferencia de Bienes Raices                                                                                                    | F915 - Informe sobre Distribución y/o Capitalización Utilidades                                                    |  |  |  |  |  |  |
| F10 - Primera Matrícula                                                                                                    | F930 - Informe Mensual de Retención, Percepción o Anticipo a Cuenta de IVA                                         |  |  |  |  |  |  |
| \$ F11 - Renta                                                                                                    | F944 - Informe de Ganancias y/o Pérdidas de Capital                                                                |  |  |  |  |  |  |

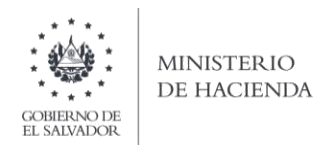

e. Se mostrará pantalla de Bienvenida, debe dar clic en botón INICIAR:

| COMMONT                | Ministerio de Hacienda<br>Dirección General de Impuestos Internos<br>Declaraciones en Línea                                                                                                    |                   |       |
|------------------------|----------------------------------------------------------------------------------------------------|-------------------|-------|
| INICIO DECLARACIONES - | Amnistia + Informes +                                                                                                    | 4444 444444 444 3 | SALIR |
| Informe                | Mensual de Retención, Percepción o Anticipo a Cuenta<br>Bienvenido al Informe Mensual de Retención, Percepción o Anticipo a Cuenta de IVA, esta herramienta ha sido diseñada para:<br>Elaborar y Presentar Informe Mensual de Retención, Percepción o Anticipo a Cuenta de IVA.<br>Presentar Informes originales y modificatorios.                                                | de IVA.           |       |
|                        | Esta opción está disponible para los agentes o sujetos obligados a la retención, percepción o anticipo a cuenta de IVA, de conformidad<br>con lo establecido en el artículo 123-A del Codigo Tributario<br>Estimado contribuyente se le recuerda que todos los datos que haya escrito y/o modificado se perderan luego de 20 minutos de<br>inactividad dentro de esta aplicación. |                   |       |

f. Debe seleccionar el periodo a informar. Para cargar el archivo, debe dar clic en botón Seleccionar archivo:

| CIO DECLARACIONES - | AMNISTIA - INFORM                                                              | ES •                  |                   |      |
|---------------------|--------------------------------------------------------------------------------|-----------------------|-------------------|------|
|                     |                                                                                |                       | Nombre:           | NIT: |
| jercicio:           | Periodo:                                                                       | Informe que modifica: |                   |      |
| 2020 🗸              | Julio 🗸                                                                        |                       |                   |      |
|                     | - Seleccione -<br>Enero<br>Febrero<br>Marzo<br>Abril<br>Mayo<br>Junio<br>Julio |                       | Ualidación de Arc | hivo |

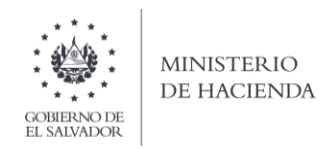

g. Antes de cargar el archivo, puede validarlo para comprobar si tiene errores y proceder a corregirlos.

| MINISTERIO<br>DE HACIENDA<br>MINISTERIO<br>DE HACIENDA<br>MINISTERIO<br>DE Concessione<br>Dirección General de<br>Declaracione | e Hacienda<br>Impuestos Internos<br>s en Línea |                   |
|----------------------------------------------------------------------------------------------------|------------------------------------------------|-------------------|
| INICIO DECLARACIONES - AMNISTIA - INFORMES -                                                                                   |                                                | SALIR             |
|                                                                                                    | Nombre:                                        | NIT: (            |
| Ejercicio: Periodo: Informe que modifica:<br>2020 	 Julio                                                                      |                                                |                   |
| Carga por Archivo                                                                                                    | Validación de /                                | Archivo           |
| Seleccionar archivo Ningún archivo seleccionado Cargar Datos                                                                   |                                                | Manual de Usuario |
|                                                                                                    |                                                |                   |

h. Vista Preliminar de los Datos; si la carga fue exitosa se mostrará un resumen de los datos cargados, detallando totales por clasificación del bien, para continuar con el proceso debe dar clic en botón PRESENTAR:

| Resumen                                                                                                    |      |
|----------------------------------------------------------------------------------------------------|------|
| PERIODO: PERIODO: PER | NIT: |

| Calidad | Pe           | ercepción        | Anticipo a Cuenta |                         | Retención    |                 |
|---------|--------------|------------------|-------------------|-------------------------|--------------|-----------------|
|         | Monto Sujeto | Monto Percepción | Monto Sujeto      | Monto Anticipo a Cuenta | Monto Sujeto | Monto Retención |
| Agente  |              |                  |                   |                         |              |                 |
| Sujeto  |              |                  |                   |                         |              |                 |

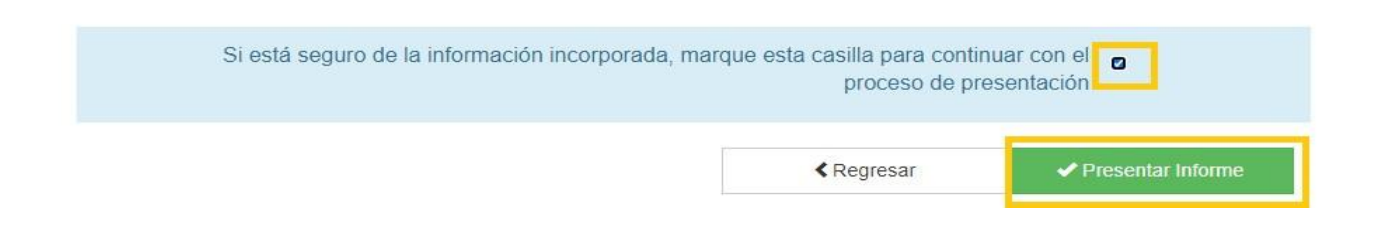

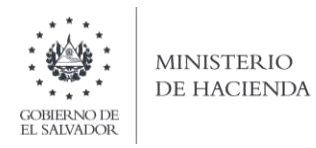

i. Se mostrará en pantalla el informe generado en formato PDF, el cual puede imprimir o guardar en archivo electrónico

| CHERO DA                  | MINISTERIO<br>DE HACIEND                                                                                           | Α.:                                                                                                    | Direcci     | ión General de<br>Declaracione                                                                                                    | e Hacien<br>Impuestos I<br>s en Línea                                                                          | nda<br>Inter                                                         | nos    |              |                                                                                                    |          |       |                                                                                                    |
|---------------------------|----------------------------------------------------------------------------------------------------|----------------------------------------------------------------------------------------------------|-------------|----------------------------------------------------------------------------------------------------|----------------------------------------------------------------------------------------------------|----------------------------------------------------------------------|--------|--------------|----------------------------------------------------------------------------------------------------|----------|-------|----------------------------------------------------------------------------------------------------|
| D                         | ECLARACIONES                                                                                                    | - AMNISTIA -                                                                                                    | INFORMES -  |                                                                                                    |                                                                                                    |                                                                      |        |              |                                                                                                    |          |       |                                                                                                    |
|                           |                                                                                                    |                                                                                                    |             | 1/2                                                                                                    | 8                                                                                                    |                                                                      |        |              |                                                                                                    | ¢        | •     | -                                                                                                    |
|                           |                                                                                                    | DECUMEN DE                                                                                                    |             | ISUAL DE RETENCIÓN P                                                                                                    | ERCEPCIÓN O ANTI                                                                                               |                                                                      | CUENTA | DEIVA        |                                                                                                    |          |       |                                                                                                    |
|                           | Establistic de Hacar<br>Descoto General de Inspan                                                                  | a terne                                                                                                    |             | SEÑOR CONTRIBUYE<br>STE INFORME DEBE E LABORARSE<br>DOLARES DE LOS ESTADOS UNIDO                                                                                       | NTE<br>EXCLUSIVAMENTE<br>OS DE AMERICA US\$                                                                    |                                                                      | NÚM    | ERO DE I     | NFORME                                                                                                    |          | F-930 | V3<br>182(C14A                                                                                                    |
| IDEN1                     | TIFICACIÓN DEL A                                                                                                   | GENTE DE RETENCIÓ                                                                                                    |             | SEÑOR CONTRIBUYE<br>STE INFORME DEBE ELABORARSE<br>DOLARES DE LOS ESTADOS UNIDO                                                                                        | NTE<br>EXCLUSIVAMENTE<br>DS DE AMERICA US\$                                                                    | - 1                                                                  | NÚM    |              |                                                                                                    | 30 ÚNICO | F-930 | V3<br>182(C14A<br>kg. 1 de2                                                                                                    |
| IDEN1<br>EJERC<br>Razón S | TIFICACIÓN DEL A<br>CICIO FISCAL:<br>Social o Denominación                                                         | GENTE DE RETENCIÓ                                                                                                    | ÓN          | SEÑOR CONTRIBUT<br>SE INFORME DESE ELABORARSE<br>DOLARES DE LOS ESTADOS UNIDO                                                                                          | NTE<br>EXCLUSIVAMENTE<br>OS DE AMERICA US\$                                                                    | ]]                                                                   | NÚM    |              |                                                                                                    | 50 ÚNICO | F-930 | 182(C14A<br>ls2(C14A<br>ls2                                                                                                    |
| IDEN<br>EJERC<br>Razón S  | TIFICACIÓN DEL A<br>CICIO FISCAL:<br>Social o Denominación                                                         | GENTE DE RETENCIÓ<br>FOLIO MODIFICA:<br>/ Apellidos y Nombres:<br>DOCUMENTOS                                                                                                    |             | SEÑOR CONTRIBUYE<br>STE INFORME DEBE ELABORARSE<br>DOLARES DE LOS ESTADOS UNIDO<br>SECUENCIA:                                                                          | NTE<br>EXCLUSIVAMENTE<br>OS DE AMERICA US\$                                                                    |                                                                      |        |              |                                                                                                    |          | F-930 | N82(C14A<br>N82.1 de2<br>                                                                                                    |
| IDEN<br>EJERC<br>Razón S  | TIFICACIÓN DEL A<br>CICIO FISCAL:<br>Social o Denominación                                                         | GENTE DE RETENCIÓ<br>FOLIO MODIFICA:<br>/ Apellidos y Nombres:<br>DOCUMENTOS<br>comprobante de Crédite Fiscal                                                                                                    |             | SEÑOR CONTRIBUYE<br>STE INFORME DEBE ELABORARSE<br>DOLARES DE LOS ESTADOS UNIDO<br>SECUENCIA:<br>TOTAL DE DOCUMENTOS                                                   | NTE<br>EXCLUSIVAMENTE<br>OS DE AMERICA USS                                                                     | 3,000.00                                                             | NÚM    | ERO DE I     |                                                                                                    | 30 ÚNICO | F-930 | 102<br>102(C14A<br>102(C14A<br>102<br>102<br>102<br>102<br>102<br>102<br>102<br>102                                                                                                    |
| IDEN<br>EJERC<br>Razón S  | TIFICACIÓN DEL A<br>CICIO FISCAL:<br>Social o Denominación                                                         | GENTE DE RETENCIÓ<br>POLIO MODIFICA:<br>/ Apellidos y Nombres:<br>DOCUMENTOS<br>comprotante de Crédito Fiscal                                                                                                    |             | SEÑOR CONTRIBUYE<br>STE INFORME DEBE ELABORARSE<br>DOLARES DE LOS ESTADOS UNIDO<br>SECUENCIA:<br>TOTAL DE DOCUMENTOS<br>2<br>2                                         | NTE<br>EXCLUSIVAMENTE<br>OS DE AMERICA USS                                                                     | 3,000.00                                                             |        | ERO DE I     | NFORME<br>CÓDIA<br>                                                                                                    | GO ÚNICO | F-930 | 10 V3<br>182(C14A<br>199 1 de2<br>                                                                                                    |
| IDEN<br>EJERC<br>Razón S  | TIFICACIÓN DEL A<br>CICIO FISCAL:<br>Social o Denominación<br>1. c<br>2. c<br>3. c                                 | GENTE DE RETENCIÓ<br>POLIO MODIFICA:<br>/ Apellidos y Nombres:<br>DOCUMENTOS<br>comprotante de Crédito Fiscal<br>tocumento Contable de Liquid<br>comprotante de Retención                                                                                                    |             | SEÑOR CONTRIBUYE<br>STE INFORME DEBE ELABORARSE<br>DOLARES DE LOS ESTADOS UNIDO<br>SECUENCIA:<br>TOTAL DE DOCUMENTOS<br>2<br>2<br>2<br>2                               | NTE<br>EXCLUSIVAMENTE<br>DS DE AMERICA US\$                                                                    | 3,000.00                                                             |        | ERO DE I     | RCEPCIÓN<br>108.00<br>64.00                                                                                                    | 30 ÚNICC | F-930 | 1023<br>182(C14A<br>192                                                                                                    |
| IDEN<br>EJERC<br>Razón S  | TIFICACIÓN DEL A<br>CICIO FISCAL:<br>Social o Denominación<br>1. c<br>2. c<br>3. c<br>4. h                         | GENTE DE RETENCIÓ GOLUMENTOS COMPODANTE de Crédito Fiscal comprobante de Crédito Fiscal comprobante de Retención lota de Débito                                                                                                    |             | SEÑOR CONTRIBUYE<br>STE INFORME DEBE ELABORARSE<br>DOLARES DE LOS ESTADOS UNIDO<br>SECUENCIA:<br>TOTAL DE DOCUMENTOS<br>2<br>2<br>2<br>2<br>2<br>4                     | NTE<br>EXCLUSIVAMENTE<br>DS DE AMERICA US\$                                                                    | 3,000.00<br>5,400.00<br>5,400.00                                     | NÚM    | ERO DE I     | RCEPCIÓN<br>TA<br>30.00<br>64.00<br>107.00                                                                                                    | 30 ÜNICC | F-930 | ₩3<br>₩82(C14A<br>№ 1 de2<br>                                                                                                    |
| IDENT<br>EJERC<br>Razón S | TIFICACIÓN DEL A<br>CICIO FISCAL:<br>Social o Denominación<br>1. c<br>2. c<br>3. c<br>4. h<br>5. h                 | GENTE DE RETENCIÓ GOLUMENTOS COMPODATE de Crédito Fiscal comprobante de Crédito Fiscal comprobante de Retensión lota de Débito lota de Crédito                                                                                                    |             | SEÑOR CONTRIBUYE<br>STE INFORME DEBE ELABORARSE<br>DOLARES DE LOS ESTADOS UNIDO<br>SECUENCIA:<br>TOTAL DE DOCUMENTOS<br>2<br>2<br>2<br>2<br>4<br>4                     | NTE<br>EXCLUSIVAMENTE<br>DS DE AMERICA US\$                                                                    | 3,000.00<br>5,400.00<br>5,700.00<br>3,200.00                         |        | ETENCIÓN, P  | RCEPCIÓN<br>108.00<br>107.00<br>132.00                                                                                                    |          | F-930 | 1 V3<br>182(C14A<br>190-1402<br>1                                                                                                    |
| IDEN<br>EJERC<br>Razón S  | TIFICACIÓN DEL A<br>CICIO FISCAL:<br>Isocial o Denominación<br>1. C<br>2. C<br>4. N<br>6. F                        | GENTE DE RETENCIÓ<br>FOLIO MODIFICA:<br>/ Apellidos y Nombres:<br>DOCUMENTOS<br>Comprobante de Crédito Fiscal<br>focumento Contable de Liquid<br>comprobante de Retención<br>lota de Débilo<br>tota de Crédito                                                                                                    |             | SEÑOR CONTRIBUYE<br>STE INFORME DEBE ELABORARSE<br>DOLARES DE LOS ESTADOS UNIDO<br>SECUENCIA:<br>TOTAL DE DOCUMENTOS<br>2<br>2<br>2<br>2<br>4<br>4<br>4<br>1           | NTE<br>EXCLUSIVAMENTE<br>OS DE AMERICA US\$                                                                    | 3,000.00<br>5,400.00<br>5,400.00<br>5,700.00<br>3,200.00<br>9,000.00 |        | ETENCIÓN, PI | CÓDIO<br>CÓDIO<br>CÓDIO<br>CÓDIO<br>CODIO<br>CODIO |          | F-930 | ₩3<br><u>B22(C14A</u><br><u>4</u> 0,1 de2<br>                                                                                                    |
| IDEN<br>EJERC<br>Razón S  | TIFICACIÓN DEL A<br>CICIO FISCAL:<br>Social o Denominación<br>1. C<br>2. C<br>3. C<br>4. N<br>5. N<br>6. F<br>7. C | GENTE DE RETENCIÓ     FOLIO MODIFICA:     // Apellidos y Nombres:     DOCUMENTOS     CONTROLATION     CONTROLATION      CONTROLATION     CONTROLATION | ÓN Excluido | SEÑOR CONTRIBUYE<br>STE INFORME DEBE ELABORARSE<br>DOLARES DE LOS ESTADOS UNIDO<br>SECUENCIA:<br>TOTAL DE DOCUMENTOS<br>2<br>2<br>2<br>2<br>4<br>4<br>4<br>1<br>1<br>2 | NTE<br>EXCLUSIVAMENTE<br>OS DE AMERICA USS<br>NIT 3<br>MONTO SULETO<br>3<br>5<br>6<br>10<br>10<br>13<br>9<br>2 | 3,000.00<br>5,400.00<br>5,700.00<br>3,200.00<br>9,000.00<br>2,000.00 |        | ETENCIÓN, PI | RCEPCIÓN<br>30.00<br>108.00<br>64.00<br>107.00<br>132.00<br>90.00<br>260.00                                                                                                    |          | F-930 | V3<br><u>182(214A</u> )<br><u>182(214A</u> )<br><u>182(214A)</u><br><u>182(214A)</u><br><u></u> |

La consulta de este informe está disponible en la opción de Consulta de Informes, del portal de

Servicios en Línea DGII, del Ministerio de Hacienda. https://portaldgii.mh.gob.sv/ssc/home

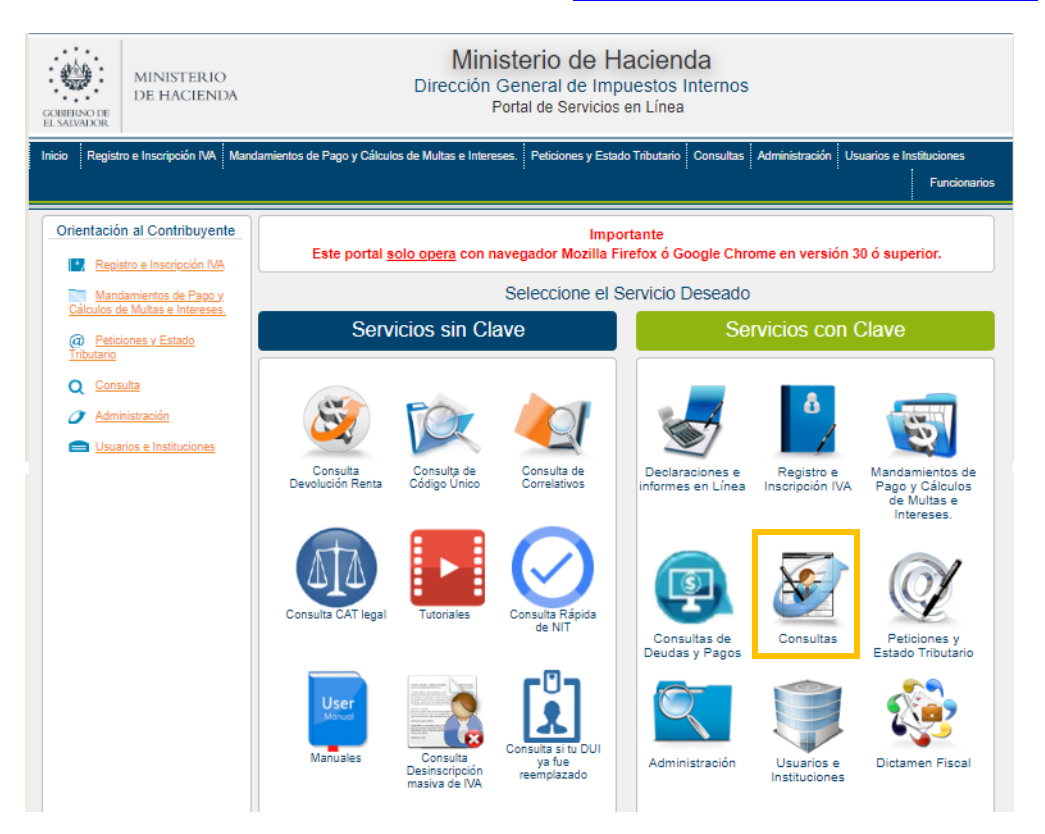